mMedica- zakres obsługi JGP w AOS.

Od 01.07.2011 Narodowy Fundusz Zdrowia wprowadza w ambulatoryjnej opiece specjalistycznej rozliczanie za pomocą systemu JGP. Zmiany wynikają z zarzadzenia 029/2011/DSOZ z 16.06.2011 r. Wersja 2.5.6 systemu mMedica wspierać będzie rozliczanie się za pomocą JGP w AOS.

Do prawidłowego rozliczania za pomocą JGP w AOS należy:

- Zaktualizować system do wersji 2.5.6 lub wyższej– plik instalatora został opublikowany na stronie portalu Centrum Zarządzania Licencjami mMedica w sekcji mMedica -> Pobierz mMedica (<u>http://www.mmedica.asseco.pl/MMEDICA.PORTAL/Download.aspx</u>)
- 2. Zaimportować charakterystyke JGP dla grupera AOS plik ten został udostępniony przez nas wraz z publikacją nowej wersji aplikacji na ww stronie internetowej.
- 3. Zaimportować aktualizację słownika ICD9 publikowaną przez NFZ. Plik ten jest udostępniony przez NFZ na stronie <u>http://slowniki.nfz.gov.pl</u>.
- 4. Zaimportowac aktualną umowę z NFZ (plik UMX) na świadczenia w rodzaju 02 (AOS).

Ponieważ słownik ICD9 publikowany przez NFZ zawierać będzie także badania, w części związanej z procedurami ICD9, możliwa będzię ewidencja wykonanych badań.

| <u>1</u> . Realizacja <u>2</u> . Skierowanie <u>3</u> . Rozliczanie świadczeń <u>4</u> . Dane techniczne |                                                         |
|----------------------------------------------------------------------------------------------------|---------------------------------------------------------|
| 1.1. Dane podstawowe 1.2. POZ 1.3. Ratownictwo medyczne                                                  |                                                         |
| Dane realizacji                                                                                          |                                                         |
| Data realizacji od: * 11-07-2011 09:06 y do: * 11-07-2011 y                                              | Liczba Czy ratujące życie I<br>dni: 1 Czy eksport 🗸     |
| Realizujący: * ID. Vizyta: * Sp                                                                          | ecjalistyczna 💌                                         |
| Komórka *                                                                                                | •••                                                     |
| Sesja: Podtyp świadczenia:                                                                               | Wersja: rozp. MZ 20.06.2008                             |
| Upraw. dod.: Uprawnienie:                                                                                |                                                         |
| 1. Procedury 2. Rozpoznania                                                                              |                                                         |
| 🖹 Kod procedury Nazwa                                                                                    | Edycja Krotność Data wykonania Data zakończenia 🗖 Dodaj |
| 85.111 Przezskórna cienkoigłowa biopsja piersi                                                           | V 1 27-07-2011 27-07-2011 Usuń                          |
| *C51 Mielogram                                                                                           | V 1 27-07-2011 27-07-2011                               |
|                                                                                                    | Edycja: V                                               |

W zarządzeniu czytamy:

"Świadczenie specjalistyczne kompleksowe podlega rozliczeniu po podjęciu decyzji diagnostycznej i terapeutycznej wobec świadczeniobiorcy, wraz ze skompletowaniem wyników procedur diagnostycznych wymaganych w charakterystykach poszczególnych świadczeń. Nie podlegają odrębnemu rozliczeniu wizyty w poradni związane ze zlecaniem i dostarczaniem kolejnych wyników badań dodatkowych. "

Aby umożliwić rozliczenie porady kompleksowej z uwzglęnieniem badań zleconych, wykonanych i dostarczonych w ramach wcześniejszych wizyt pacjenta, w systemie mMedica udostępniono funkcjonalność wskazywania badań z innych wizyt. Wskazane pozycje sprawozdawane będą w ramach danej wizyty pacjenta. Dzięki temu możliwe będzie wyznaczenie odpowiedniej JGP dla wizyty kompleksowej.

| 1 | . Proced | lury    | 2. Roz  | poznania                         |                  |        |          |                |                  |                |          |              |
|---|----------|---------|---------|----------------------------------|------------------|--------|----------|----------------|------------------|----------------|----------|--------------|
| E | Kod pro  | cedury  |         | Nazwa                            | 3                | Edycja | Krotność | Data wykonania | Data zakończenia | Id wizyty zew. | <b>_</b> | Dodaj        |
|   | 89.00    |         | Porada  | lekarska, konsultacja, a         | asysta           | V      | 1        | 15-07-2011     | 15-07-2011       |                |          | Usuń         |
|   |          |         |         |                                  |                  |        |          |                |                  |                | •        | Edycja: 🗸 💌  |
| E | Eksp.    | Kod pro | ocedury | Naz                              | zwa              | Edycja | Krotność | Data wykonania | Data zakończenia | Id wizyty      | -        |              |
| D |          | 85.11   | .1 P    | <sup>j</sup> orada lekarska, kon | sultacja, asysta | v      | 1        | 15-07-2011     | 15-07-2011       | 401821         |          |              |
|   |          |         |         |                                  |                  |        |          |                |                  |                |          |              |
|   |          |         |         |                                  |                  |        |          |                |                  |                |          |              |
|   |          |         |         |                                  |                  |        |          |                |                  |                |          |              |
|   |          |         |         |                                  |                  |        |          |                |                  |                | <b>•</b> | Archiwalne 🔽 |

Funkcjonalność ta umożliwia przypięcie poszczególnych badań do wizyty oraz dodatkowo wskazanie, które z tych badań mają być sprawozdawane w ramach tej wizyty. Badania wykonane bezpośrednio w ramach danej wizyty będą domyślnie sprawozdawane do systemu NFZ w ramach tej wizyty. Na powyższym ekranie dane takie oznaczone są kolorem czarnym. Pozycje bez zaznaczonego pola wyboru, znajdujące się w części archiwalnej to badania z innych wizyt, mogące zostać przypisane do wizyty bieżącej(kolor zielony), ale nie wskazane do sprawozdania w ramach tej wizyty (nie będą brały udziału w wyznaczaniu JGP). W celu wskazania takich badań do sprawozdania w ramach danej wizyty, należy zaznaczyć pole: Eksp.

| 1. Procedury 2. Rozpoznania            |                  |                                                      |                                                    |                            |                |                |
|----------------------------------------|------------------|------------------------------------------------------|----------------------------------------------------|----------------------------|----------------|----------------|
| Kod procedury Nazwa                    | mMedica          |                                                      |                                                    |                            | Id wizyty zew. | ▲ Dodaj        |
| ▶89.00 Porada lekarska, konsultacja, a | isysta 🔹 😲       | Badanie zostało zaewiden<br>Jego przepięcie może wpł | ncjonowane w innej wiz<br>rynąć na rozliczenie wiz | zycie.<br>zyty pierwotnej. |                | Usuń           |
|                                        |                  | ОК                                                   | Anuluj                                             |                            |                | Edycja: V 💌    |
| Eksp. Kod procedury Naz                | wa               | Edycja Krotność D                                    | ata wykonania                                      | Data zakończenia           | Id wizyty      | <b>_</b>       |
| I 🗹 85.111 🛛 Porada lekarska, kon:     | sultacja, asysta | V 1 15-0                                             | 07-2011 1                                          | 5-07-2011                  | 401821         |                |
|                                        |                  |                                                      |                                                    |                            |                |                |
|                                        |                  |                                                      |                                                    |                            |                |                |
|                                        |                  |                                                      |                                                    |                            |                |                |
|                                        |                  |                                                      |                                                    |                            |                |                |
|                                        |                  |                                                      |                                                    |                            |                | 🔹 Archiwalne 🔽 |

Po tej operacji w kolumnie "Eksp." pojawi się zaznaczone **czarne** pole wyboru, a użytkownik zostanie poinformowany, iż operacja przepięcia może wpłynać na rozliczenie wizyty pierwotnej. Operacja przepicia spowoduje, iż w wizycie pierwotnej procedura ta zostanie zablokowana do edycji a w kolumnie: "Id wizyty zew" zostanie podany numer wizyty pod którą została podpięta procedura .

| 1. Procedury    | 2. Rozpoznania                          |        |          |                |                  |                |   |            |
|-----------------|-----------------------------------------|--------|----------|----------------|------------------|----------------|---|------------|
| 🖹 Kod procedury | Nazwa                                   | Edycja | Krotność | Data wykonania | Data zakończenia | Id wizyty zew. | - | Dodaj      |
| 85.111          | Przezskórna cienkoigłowa biopsja piersi | v      | 1        | 15-07-2011     | 15-07-2011       | 401822         |   | Usuń       |
|                 |                                         |        |          |                |                  |                |   | Edycja: V  |
|                 |                                         |        |          |                |                  |                | - | Archiwalne |

Tak zaznaczone badanie można w każdej chwili odznaczyć za pomoca usunięcia z znacznika w polu: Eksp. Po takiej operacji badanie ponownie będzie sprawozdawane w ramach swojej " Wizyty pierwotnej".

W celu zabezpieczenia użytkownika przed nadmiernym przepisywaniem badań miedzy wizytami, została wprowadzona walidacja, blokująca przepięcie, jeśli badanie zostało już raz przepięte. Objawia się to wyszarzonym polem: "Eksp."

| [ | . Proced | dury    | 2. Roz  | poznania                             |        |          |          |             |         |               |              |   |
|---|----------|---------|---------|--------------------------------------|--------|----------|----------|-------------|---------|---------------|--------------|---|
|   | Kod pro  | cedury  |         | Nazwa                                | Edycja | Krotność | Data     | a wykonania | Data    | zakończenia 🔺 | Dodaj        |   |
| D | 89.00    |         | Porada  | lekarska, konsultacja, asysta        | V      | 1        | 15-07-2  | 2011        | 15-07-2 | 2011          | Usuń         | ٦ |
|   |          |         |         |                                      |        |          |          |             |         | T<br>T        | Edycja: 🗸 💌  | - |
|   | Eksp.    | Kod pro | ocedury | Nazwa                                |        | Edycja I | Krotność | Data wykona | ania    | Data zakoń 📥  |              |   |
| D |          | 85.11   | .1 F    | Porada lekarska, konsultacja, asysta |        | v        | 1        | 15-07-2011  | 09:38:  | 15-07-201     |              |   |
|   |          | 89.00   | F       | Porada lekarska, konsultacja, asysta |        | V        | 1 :      | 13-07-2011  |         | 13-07-2011    |              |   |
|   |          |         |         |                                      |        |          |          |             |         |               |              |   |
|   |          |         |         |                                      |        |          |          |             |         | ▼<br>▶        | Archiwalne 🗖 | ~ |

Przepiecię badania do kolejnej wizyty będzie umożliwe dopiero w momencie odłączenia badania w wizycie wcześniejszej.

**Uwaga:** Każdorazowa zmiana znacznika związnego ze sprawozdawaniem badania wiązać się będzie z ponownym eksportem wizyt związanych z badaniem. Przejęcie badania z innej wizyty może wpływać na rozliczenie poprzednich wizyt w związku z tym po takiej operacji należy zweryfikować rozliczenia.

Ewidencja danych w aplikacji mMedica.

Aplikacja mMedica wyposażona jest w trzy mechanizmy ewindencji danych, o sposobie ewidencji decyduje sam świadczeniodawca.

Mechanizm pierwszy.

1. Użytkownik wskazuje pacjenta i wybiera przycisk: Nowa Wizyta

| 1 | 🍸 Kartoteka | pacjentów      |                                  |                      |                     | 9                   |
|---|-------------|----------------|----------------------------------|----------------------|---------------------|---------------------|
|   | 8           | Nazwisko       | Imię                             | Data urodzenia PESEL |                     | Adres               |
|   |             |                |                                  |                      |                     |                     |
|   | Wizyty pac  | tienta         |                                  |                      |                     |                     |
|   |             |                |                                  |                      |                     |                     |
|   |             | Nr.świadczenia | Kod Miejs<br>świadczenia realiza | ce Realizujący       | Data<br>rozpoczęcia | Data<br>zakończenia |
|   |             | Nr.świadczenia | Kod Miejs<br>Świadczenia realiza | ce Realizujący       | Data<br>rozpoczęda  | Data<br>zakończenia |
|   |             | Nr.świadczenia | Kod Miejs<br>świadczenia realizo | ce Realizujący       | Data<br>rozpoczęcia | Data<br>zakończenia |

2. Użytkownik dokonuje ewidencji danych poprzez wypełnienie zakładki nr 1. Realizacja

| Rodzaj Curre Curre Curre Przylierie: Poziskierowania 🚽 Tryb * Planowa haz skie                                                               | 1                                           |
|----------------------------------------------------------------------------------------------------|---------------------------------------------|
| t nachada 2. Skjerowanie 3. Bozistanie świadczeć 4. Dane techniczne                                                                          | 4                                           |
| I. Dane podstawowe 1.2. POZ 1.3. Ratownictwo medyczne                                                                                        |                                             |
| Dane realizacji -                                                                                                    |                                             |
| Data realizacji od: * 2011-09-08 09:01 🔽 do: * 2011-09-08 🔽 Liczba dni: Liczba Czy ratujące życie  <br>Czy ratujące życie  <br>Czy eksport 🗸 |                                             |
| Realizujący: * ID. 🔹 ··· Wizyta: * Specjalistyczna 💌                                                                                         |                                             |
| Komórka *                                                                                                    |                                             |
| Sesja: Podtyp świadczenia: Wersja: rozp. MZ 20.06.2008                                                                                       |                                             |
| Upraw.dod.: Uprawnienie:                                                                                                    |                                             |
| 1. Procedury 2. Rozpoznania                                                                                                    |                                             |
| 🖥 kod proceđury Nazwa Edycja krotność Data wykonania. Data zakończenia 🄶 Dodaj                                                               |                                             |
|                                                                                                    |                                             |
|                                                                                                    | Zatwierdź i wyjdź 🛷 Zatwierdź (F9) 🎇 Anuluj |
|                                                                                                    |                                             |

Dane te powinny być ewidencjonowane zgodnie z załącznikiem nr 7 do zarządzenia nr 29/2011/DSOZ Prezesa Narodowego Funduszu zdrowia z dnia 14 czerwca 2011

3. Użytkownik dokonuje zatwierdzenia wprowadzonych informacji poprzez przycisk: Zatwierdź, który uaktywni przycisk: Wyznacz JGP. Przycisk: "Wyznacz JGP" jest nieaktywny jeśli wizyta jest nie zatwierdzona.

| <ol> <li>Rozliczanie świadczeń</li> </ol> | 4. Dane te | echniczne |         |             |      |          |                          |         |                |                    |             |
|-------------------------------------------|------------|-----------|---------|-------------|------|----------|--------------------------|---------|----------------|--------------------|-------------|
| a wizyty                                  |            |           |         |             |      |          | Wyznacz                  | JGP N   | owa pozycja    | Dane pozycji U     | suń pozycję |
| Numer umowy                               | Rok        | Miesiąc   | Produkt | Świadczenie | Wyr. | Krotność | Liczba wyk.<br>jednostek | Data od | Data do        | Status rozliczenia | <b>^</b>    |
|                                           |            |           |         |             |      |          |                          |         |                |                    |             |
|                                           |            |           |         |             |      |          |                          |         |                |                    |             |
|                                           |            |           |         |             |      |          |                          |         |                |                    |             |
|                                           |            |           |         |             |      |          |                          |         |                |                    |             |
|                                           |            |           |         |             |      |          |                          |         |                |                    |             |
|                                           |            |           |         |             |      |          |                          |         |                |                    |             |
|                                           |            |           |         |             |      |          |                          |         |                |                    |             |
|                                           |            |           |         |             |      |          |                          |         |                |                    |             |
|                                           |            |           |         |             |      |          |                          |         |                |                    |             |
|                                           |            |           |         |             |      |          |                          |         |                |                    |             |
|                                           |            |           |         |             |      |          |                          |         |                |                    |             |
|                                           |            |           |         |             |      |          |                          |         |                |                    |             |
|                                           |            |           |         |             |      |          |                          |         |                |                    |             |
|                                           |            |           |         |             |      |          |                          |         |                |                    |             |
|                                           |            |           |         |             |      |          |                          |         |                |                    |             |
|                                           |            |           |         |             |      |          | 0                        |         |                |                    | Ţ           |
|                                           |            |           |         |             |      |          |                          |         |                |                    | <u> </u>    |
|                                           |            |           |         |             |      |          |                          | 😽 Zat   | wierdź i wyjdź | V Zatwierdź (F9)   | 🗙 Anuluj    |

4. Wykonanie przez użytkownika zatwierdzenia wizyty poprzez przycisk: Zatwierdź, uaktywnia przycisk: Wyznacz JGP. Wybranie przycisku: "Wyznacz JGP" uruchamia symulacje podpowiadając grupy mogące posłużyć do rozliczenia zaewidencjonowanych danych.

| Poprawne         Katalog         E           ✓         ▲OS         ₽           ✓         ▲OS         ₽           ✓         ▲OS         ₽           ✓         ▲OS         ₽           ✓         ▲OS         ₽           ✓         ▲OS         ₽                                                                                                    | Elem, kier,<br>Procedu V<br>Procedur, V<br>Procedur, V<br>Procedur, V                                                                                                    | Świadczenie<br><b>V12 - 5.30.00.000001</b><br>V21 - 5.30.00.0000021<br>V01 - 5.30.00.0000001                                                                                                    | L2 - Świac<br>- Świadcze<br>- Świadcze                                                                                               | Gruper<br>+<br>+                                                            | Wersja grupera<br>AOS.1.1                                                       | Taryfa<br>7                             | Taryfa dod.<br>O                                         | Waga<br>1  | Krotność                      | Pun 🔺 |
|----------------------------------------------------------------------------------------------------|----------------------------------------------------------------------------------------------------|----------------------------------------------------------------------------------------------------|----------------------------------------------------------------------------------------------------|-----------------------------------------------------------------------------|---------------------------------------------------------------------------------|-----------------------------------------|----------------------------------------------------------|------------|-------------------------------|-------|
| Image: Access of the second second | Procedu V<br>Procedur, V<br>Procedur, V<br>Procedur, V                                                                                                    | V12 - 5.30.00.000001<br>V21 - 5.30.00.0000021<br>V01 - 5.30.00.0000001                                                                                                    | L <mark>2 - Świa</mark> c<br>- Świadcze<br>- Świadcze                                                                                | +<br>+                                                                      | A0S.1.1                                                                         | 7                                       | o                                                        | - 1        |                               |       |
| AOS P<br>AOS P<br>AOS P                                                                                                    | Procedur, V<br>Procedur, V<br>Procedur, V                                                                                                    | V21 - 5.30.00.0000021 ·<br>V01 - 5.30.00.0000001 ·                                                                                                    | - Świadcze<br>- Świadcze                                                                                                    | +                                                                           | 400.1.1                                                                         |                                         |                                                          | 1          | 1                             |       |
| AOS P                                                                                                    | Procedur, V<br>Procedur, V                                                                                                    | V01 - 5.30.00.0000001                                                                                                    | - Świadcze                                                                                                    |                                                                             | AUS.1.1                                                                         | 6                                       | 0                                                        | 1          | 1                             |       |
| 🛛 🗹 AOS P                                                                                                    | Procedur <sub>i</sub> V                                                                                                    |                                                                                                    | Onnoideed                                                                                                    | +                                                                           | AOS.1.1                                                                         | 4                                       | 0                                                        | 1          | 1                             |       |
|                                                                                                    |                                                                                                    | V11 - 5.30.00.0000011 ·                                                                                                    | - Świadcze                                                                                                    | +                                                                           | AOS.1.1                                                                         | 3,5                                     | 0                                                        | 1          | 1                             | _     |
| 🛛 🗹 AOS P                                                                                                    | Procedur <sub>i</sub> V                                                                                                    | V31 - 5.30.00.0000031                                                                                                    | - Porada u                                                                                                    | +                                                                           | AOS.1.1                                                                         | 7,5                                     | 0                                                        | 1          | 1                             | _     |
| Poprawne - określa, czy<br>Katalog - oznaczenie z ja<br>Świadczenie - Kod świad<br>Gruper - odpowiedz lokał<br>może być wybrana, "?" -<br>Taryfa - taryfa bazowa g<br>Taryfa dod taryfa dod<br>Punkty - sumaryczna licz<br>Już wybrane - świadczenie<br>Zielony - świadczenie nie zr<br>Niebieski - świadczenie m                                                                                                    | świadczenie<br>akiego katalo<br>dczenia (dla<br>nego gruper<br>pozycja nie<br>grupy jednor<br>jatkowa wyn<br>iba punktów<br>nie już dopis<br>odne z plane<br>najduje się w<br>nożliwe do w | e jest zgodne z planem umov<br>gu pochodzi świadczenie (JČ<br>katalogu 1a uzupełniony o k<br>ar "" (minus) - dopisana pr<br>weryfikowana, " <b>P</b> " - dopis<br>odnej,<br>ikająca z przeliczenia mecha<br>dla świadczenia (krotność *<br>ane do rozliczeń,<br>m umowy,<br>v planie umowy dla danego r<br>yboru po zmianie rozpoznań | vy.<br>GP oznacza k<br>od grupy JGI<br>ozycja odrzu<br>sana pozycja<br>anizmem osob<br>waga * (tar<br>miejsca realiz<br>ń wypisowych | atalog 1<br>P).<br>cona prz<br>jest wsł<br>podni.<br>yfa + ta<br>acji<br>n' | a, pozostałe to kal<br>ez gruper lokalny,<br>kazana przez grupe<br>ryfa dod.)). | alogi 1b, :<br>"+" (plus<br>r lokalny j | Ic, 1d itd).<br>) - gruper lokal<br>ako poprawna.<br>Wyb | ny wskazuj | ie, że taka gri<br>Wyjście (A | upa   |

Kolumna: "Poprawne" informuje użytkownika, czy wyznaczona grupa znajduje się w posiadanym przez użytkownika planie umowy. Puste pole w kolumnie: Poprawne oznacza ze zaewidencjonowane dane spełniają warunki grupy, jednakże świadczenie to nie występuje w planie umowy użytkownika.

 Użytkownik wybiera grupę świadczenia, za pomocą którego chce rozliczyć wizytę poprzez "dwu-klik". Operacja ta spowoduje automatyczne przejście do danych pozycji rozliczeniowej i wypełnienie wymaganych pól.

| ń: * 02.1030.001.02 ···· ŚWIADCZENIA W ZAKRESIE ENDOKRYNOLOGII                                                                                                    |                                                    |
|----------------------------------------------------------------------------------------------------|----------------------------------------------------|
| e: * 5.30.00.0000001 ··· W01 ŚWIADCZENIE POHOSPITALIZACYJNE                                                                                                    |                                                    |
| K: * 1 ¥ Waga: 1 W                                                                                                    | spółczynnik: Świadczenie Nie 🗾                     |
| y: * Sposób rozliczenia: Pełne rozliczenia (100%)                                                                                                    | <u> </u>                                           |
| aa: * 1 Kr. rozliczeniowa: 1 Dopłata:                                                                                                    | Liczba wyk. jedn.: 4 Koszt:                        |
| ice do relizacji świadczenia                                                                                                    |                                                    |
| ia: U - Pacjenci ubezpieczeni z wyłączeniem koordynacji                                                                                                    | Ubezpieczyciel: 05 - Łódzki Oddział Narodowego Fur |
|                                                                                                    | Status osoby:                                      |
| 28:                                                                                                    | Sygnatura pisma zgody:                             |
| .y:                                                                                                    | Identyfikacja dodatkowej<br>dokumentacji:          |
| natologia 2. Hemodializa 3. Dane dodatkowe świadczenia POZ 4. Rozliczenia z tytułu OC 5. Wartość (taryfy JGP)                                                                                                    |                                                    |
| Nr wersji grupera:     AOS.1.1     Przelicznik krotności wyliczony na podstawie sposobu rozliczenia (KRUTNOŚĆ)       Taryfa:     4     Wartości po przemnożeniu       Taryfa dodatkowa:     0     0       Suma taryf:     4     0 |                                                    |
| Zmodyfikował:                                                                                                    | Zatwierdź (F9)                                     |

Zostaną uzupełnionie informacje odnośnie grupera, których podstawą jest załącznik 5a do zarządzenia Nr 29/2011/DSOZ Prezesa Narodowego Funduszu Zdrowia z dnia 14 czerwca 2011r.

- 6. Wybrać przycisk: Zatwierdź, który spowoduje dodanie pozycji rozliczeniowej do wizyty
- 7. Wybrać przycisk: "Zatwierdź i wyjdź"dla wizyty, który spowoduje zapisanie całej wizyty i wyjście do kartoteki pacjenta.

| 1. | Realizacja  | 2. Skiero | wanie <u>3</u> . Rozliczar | nie świadczeń 4. D | ane technicz | ne       |                          |            |             |                    |           |                         |                     |             |
|----|-------------|-----------|----------------------------|--------------------|--------------|----------|--------------------------|------------|-------------|--------------------|-----------|-------------------------|---------------------|-------------|
|    | Stomatolog  | ja V      | Veryfikacja wizyty         |                    |              |          |                          |            |             | [                  | Wyznacz J | SP Nowa pozycja         | Dane pozycji U      | suń pozycję |
| 8  | Rok         | Miesiąc   | Produkt                    | Świadczenie        | Wyr,         | Krotność | Liczba wyk.<br>jednostek | Data od    | Data do     | Status rozliczenia |           | Podsta                  | va ubezpieczenia    | -           |
| Þ  | 2011        | ģ         | 02.1600.001.02             | 5.30.00.0000012    | 1            | 1        | . 7                      | 2011-09-08 | 2011-09-0   | Niepotwierdzone    | U - Pacje | nci ubezpieczeni z wyła | įczeniem koordynacj |             |
|    |             |           |                            |                    |              |          |                          |            |             |                    |           |                         |                     |             |
|    |             |           |                            |                    |              |          |                          |            |             |                    |           |                         |                     |             |
|    |             |           |                            |                    |              |          |                          |            |             |                    |           |                         |                     |             |
|    |             |           |                            |                    |              |          |                          |            |             |                    |           |                         |                     |             |
|    |             |           |                            |                    |              |          |                          |            |             |                    |           |                         |                     |             |
|    |             |           |                            |                    |              |          |                          |            |             |                    |           |                         |                     |             |
|    |             |           |                            |                    |              |          |                          |            |             |                    |           |                         |                     |             |
|    |             |           |                            |                    |              |          |                          |            |             |                    |           |                         |                     |             |
|    |             |           |                            |                    |              |          |                          |            |             |                    |           |                         |                     |             |
|    |             |           |                            |                    |              |          |                          |            |             |                    |           |                         |                     |             |
|    |             |           |                            |                    |              |          |                          |            |             |                    |           |                         |                     |             |
|    |             |           |                            |                    |              |          |                          |            |             |                    |           |                         |                     |             |
|    |             |           |                            |                    |              |          |                          |            |             |                    |           |                         |                     |             |
|    |             |           |                            |                    |              |          |                          |            |             |                    |           |                         |                     |             |
| St | uma jednost | ek:       |                            |                    |              |          | 7                        | ĺ          |             |                    |           |                         |                     | Ŧ           |
| •  | 0000000     |           |                            |                    | 00000000     |          |                          | 00000000   | 00000000000 |                    |           |                         |                     | F           |
|    |             |           |                            |                    |              |          |                          |            |             |                    |           | Zatwierdź i wyjdź       | V Zatwierdź (F9)    | 💥 Anuluj    |

## II. Mechanizm drugi: Uzupełnianie Świadczeń

1. Użytkownik dokonuje ewidencji danych poprzez wypełnienie zakładki nr 1. Realizacja

| Nr świadcz.: Pacjent: * PESEL 🗾 … Wizyta: Wybierz 💥                                                                                                    |  |
|----------------------------------------------------------------------------------------------------|--|
| Rozpozn.: *                                                                                                    |  |
| 1. Realizacja 2. Skterowanie 3. Rozliczanie świadczeń 4. Dane techniczne                                                                                                    |  |
| 1.1. Dane podstawowe 1.2. POZ 1.3. Ratownictwo medyczne                                                                                                    |  |
| Dane realizacji                                                                                                    |  |
| Data realizacji od: * 2011-09-08 09:28 🗾 do: * 2011-09-08 🗾 Liczba do: * 1 Czy eksport 🔽                                                                                                    |  |
| Realizujący: * ID. 🔽 ···· Wizyta: * Specjalistyczna 🗴                                                                                                    |  |
| Konórka *                                                                                                    |  |
| Sesja: Podtyp świadczenia: Wersja: rozp. MZ 20.06.2008                                                                                                    |  |
| Upraw. dod.:                                                                                                    |  |
|                                                                                                    |  |
| 1. Procedury 2. Rozpoznania                                                                                                    |  |
| I. Procedury         Z. Rozpoznania           Iz tod procedury         Nazwa         Edycja Krotność         Data wykonania         Deta zakończenia         Dodaj                                                                                                    |  |
| I. Procedury       2. Rozpoznania         Rod procedury       Nazwa       Edycla       Kretność       Data wykonania       Data zakończenia       Dodaj         99.522       Elektrokardiogram z 12 lub wiecej odprowadzeniami       V       1 2011-09-08       2011-09-08       Liteuń                                                                                                    |  |
| I. Procedury       2. Rozpoznania         I. Procedury       2. Rozpoznania         I. Store of the state of the state of the                                    |  |
| I. Procedury       Z. Rozpoznania         I. Procedury       Nazwa       Edycja       Krotność       Data wykonania       Data zakończenia       Dodaj         8 89.522       Elektrokardiogram z 12 lub więcej odprowadzeniami       V       1       2011-09-08       2011-09-08       Usuń         Edycja:       V       1       2011-09-08       V       Y       Y                                                                                                    |  |
| I. Procedury       Z. Rozpoznania         Image: Non-Section of the section of the section |  |
| I. Procedury       Z. Rozpoznania         Brod procedury       Nazwa       Edycja       Krotność       Data wykonania       Data zakończenia       Image: Constraint of the standard standard                                                       |  |
| I. Procedury       Z. Rozpoznania         Itod procedury       Nazwa       Edycja       Krotność       Data wykonania       Data zakończenia       Dodaj         99.522       Elektrokardiogram z 12 lub więcej odprowadzeniami       V       1 2011-09-08       2011-09-08       Usuń         Edycja:       V       1 2011-09-08       Z011-09-08       Z011-09-08       Usuń                                                                                                    |  |
| I. Procedury       Z. Rozpoznania         Itod procedury       Nazwa       Edycja       Krotność       Data wykonania       Data zakończenia       Dodajiw         99.522       Elektrokardiogram z 12 lub więcej odprowadzeniami       V       1 2011-09-08       2011-09-08       Usuń         Edycja       V       1 2011-09-08       2011-09-08       Usuń       Edycja:       V       I Archiwalne       I                                                                                                    |  |
| I. Procedury       Z. Rozpoznania         Itod procedury       Nazwa       Edycja       Krotność       Data wykonania       Data zakończenia       Dodaj         99.522       Elektrokardiogram z 12 lub więcej odprowadzeniami       V       1 2011-09-08       2011-09-08       Usuń         Edycja       V       1 2011-09-08       2011-09-08       Isomorphic intervention       Archiwalne                                                                                                    |  |
| I. Procedury       Z. Rozpoznania         Isod procedury       Nazwa       Edycja       Krotność       Data wykonania       Data zakończenia       Dodaj         99.522       Elektrokardiogram z 12 lub więcej odprowadzeniami       V       1 2011-09-08       2011-09-08       Usuń         Edycja       V       1 2011-09-08       2011-09-08       2011-09-08       Usuń                                                                                                    |  |
| I. Procedury       2. Rozpoznania         Indeprocedury       Nazwa         Edycja       Krotność       Data wykonania         Jago Szoz       Elektrokardiogram z 12 lub więcej odprowadzeniami       V       1 2011-09-08       2011-09-08         Usuń       Edycja       V       1 2011-09-08       2011-09-08       Usuń         Archiwalne       T                                                                                                    |  |
| 1. Procedury       2. Rozpoznania         R kod procedury       Nazwa         By Kod procedury       Data wykonania         Data zakończenia       00daji         B9.522       Elektrokardiogram z 12 lub więcej odprowadzeniami       V       1 2011-09-08       2011-09-08         Usuń       Edycja:       V       1 2011-09-08       2011-09-08       Usuń                                                                                                    |  |
| 1. Procedury       2. Rozpoznania         R kod procedury       Nazwa         B9.522       Elektrokardiogram z 12 lub więcej odprowadzeniami         V       1 2011-09-08         2011-09-08       2011-09-08         Archiwalne:       T                                                                                                    |  |
| 1. Procedury       2. Rozpoznania         Ind procedury       Nazwa         Edycja       Kriotność       Data wykonania         Data zakończenia       Image: Construction of the second second                                                                                         |  |
| 1. Procedury       2. Rozpoznania         Ind procedury       Nazwa         Edycja       Krotność       Data wykonania         Data zakończenia       00dąj         B9.522       Elektrokardiogram z 12 lub więcej odprowadzeniami       V       1 2011-09-08       2011-09-08         V Machine       Rozpozali       V       1 2011-09-08       2011-09-08       Usuń         Edycja:       V       1 2011-09-08       2011-09-08       V       Archiwalne                                                                                                    |  |

Dane te powinny być ewidencjonowane zgodnie z załącznikiem nr 7 do zarządzenia nr 29/2011/DSOZ Prezesa Narodowego Funduszu zdrowia z dnia 14 czerwca 2011

2. Użytkownik dokonuje zatwierdzenia wprowadzonych informacji poprzez przycisk: Zatwierdź, który uaktywni przycisk: Wyznacz JGP. Przycisk: "Wyznacz JGP" jest nieaktywny jeśli wizyta jest nie zatwierdzona.

| Nr świadcz: Pacjent:<br>Rozpozn.: * Rodzaj<br>danych:                      | * PESEL           | a <b>G</b> skiero | ···     | Przyjęcie: Bez skier | owania | Wizyta:  | Wybierz 3                | K<br>-  |                |                    |            |
|----------------------------------------------------------------------------|-------------------|-------------------|---------|----------------------|--------|----------|--------------------------|---------|----------------|--------------------|------------|
| <u>1. Realizacja</u> <u>2. Skierowanie</u> <u>3. Rozliczanie świadczeń</u> | <u>4</u> . Dane b | echniczne         |         |                      |        |          |                          |         |                |                    |            |
| Pozycje rozliczeniowe                                                      |                   |                   |         |                      |        |          | -                        |         |                |                    |            |
| Stomatologia Weryfikacja wizyty                                            |                   |                   |         |                      |        |          | Wyznacz J                | GP N    | owa pozycja    | Dane pozycji Us    | uń pozycję |
| Id. rozliczenia Id. rozliczenia Numer umowy                                | Rok               | Miesiąc           | Produkt | Świadczenie          | Wyr.   | Krotność | Liczba wyk.<br>jednostek | Data od | Data do        | Status rozliczenia | ^          |
|                                                                            |                   |                   |         |                      |        |          |                          |         |                |                    |            |
|                                                                            |                   |                   |         |                      |        |          |                          |         |                |                    |            |
|                                                                            |                   |                   |         |                      |        |          |                          |         |                |                    |            |
|                                                                            |                   |                   |         |                      |        |          |                          |         |                |                    |            |
|                                                                            |                   |                   |         |                      |        |          |                          |         |                |                    |            |
|                                                                            |                   |                   |         |                      |        |          |                          |         |                |                    |            |
|                                                                            |                   |                   |         |                      |        |          |                          |         |                |                    |            |
| Suma jednostek:                                                            |                   |                   |         |                      |        |          | 0                        |         |                |                    | -          |
|                                                                            |                   |                   |         |                      |        |          |                          |         |                |                    | <u> </u>   |
|                                                                            |                   |                   |         |                      |        |          |                          | 🦋 Zat   | wierdź i czyść | Atwierdź (F9)      | 🗙 Anuluj   |

3. Wykonanie przez użytkownika zatwierdzenia wizyty poprzez przycisk: Zatwierdź, uaktywnia przycisk: Wyznacz JGP. Wybranie przycisku: Wyznacz JGP uruchamia symulacje podpowiadając grupy mogące posłużyć do rozliczenia zaewidencjonowanych danych.

| Świadczenia :                                                                                                    | IGP                                                                                                    |                                                                                                    |                                                                                                    |                                                                                                    |                                                                                                    |                                                                                                    |                                                                     |                                                                                |                                        |                                                   |            |                | ×     |
|----------------------------------------------------------------------------------------------------|----------------------------------------------------------------------------------------------------|----------------------------------------------------------------------------------------------------|----------------------------------------------------------------------------------------------------|----------------------------------------------------------------------------------------------------|----------------------------------------------------------------------------------------------------|----------------------------------------------------------------------------------------------------|---------------------------------------------------------------------|--------------------------------------------------------------------------------|----------------------------------------|---------------------------------------------------|------------|----------------|-------|
| Poprawne                                                                                                    | Katalog                                                                                                    | Elem, kier,                                                                                                    |                                                                                                    | Św                                                                                                    | iadczenie                                                                                                |                                                                                                    | Gruper                                                              | Wersja grupera                                                                 | Taryfa                                 | Taryfa dod.                                       | Waga       | Krotność       | Pun 🔺 |
| ▶ 🗹                                                                                                    | AOS                                                                                                    | Procedu                                                                                                    | <b>W1</b> 2 -                                                                                                    | - 5.30.0                                                                                                    | 0.00000                                                                                                  | 12 - Świa                                                                                               | +                                                                   | A05.1.1                                                                        | 7                                      | 0                                                 | 1          | 1              |       |
|                                                                                                    | AOS                                                                                                    | Procedur                                                                                                    | W21 -                                                                                                    | 5.30.00                                                                                                    | .0000021                                                                                                 | Świadczi                                                                                                | +                                                                   | AOS.1.1                                                                        | 6                                      | 0                                                 | 1          | 1              |       |
|                                                                                                    | AOS                                                                                                    | Procedur                                                                                                    | W01 -                                                                                                    | 5.30.00                                                                                                    | .0000001                                                                                                 | Świadcz                                                                                                 | +                                                                   | AOS.1.1                                                                        | 4                                      | 0                                                 | 1          | 1              |       |
|                                                                                                    | AOS                                                                                                    | Procedur                                                                                                    | W11 -                                                                                                    | 5.30.00                                                                                                    | .0000011                                                                                                 | Świadcz                                                                                                 | +                                                                   | AOS.1.1                                                                        | 3,5                                    | 0                                                 | 1          | 1              | _     |
|                                                                                                    | AOS                                                                                                    | Procedur                                                                                                    | W31 -                                                                                                    | 5.30.00                                                                                                    | .0000031                                                                                                 | Porada u                                                                                                | +                                                                   | AOS.1.1                                                                        | 7,5                                    | 0                                                 | 1          | 1              |       |
| Poprawne - c<br>Katalog - czn<br>Świadczenie<br>Gruper - odpc<br>może być wybi<br>Taryfa - taryf<br>Taryfa dod<br>Punkty - sum<br>Już wybrane | kreśla, cz<br>aczenie z<br>- Kod świ<br>wiedz lok<br>ana, "?"<br>a bazowa<br>taryfa d<br>taryfa d<br>aryczna lik<br>aryczna lik<br>aryczna lik<br>aryczna lik<br>aryczna lik<br>aryczna i | y świadczer<br>jakiego kata<br>adczenia (dl<br>alnego grup<br>- pozycja n<br>grupy jedn-<br>odatkowa wy<br>zba punktó<br>godne z plar | iie jest z<br>alogu po<br>a katalog<br>era: "-"<br>ie weryf<br>orodnej.<br>ynikająca<br>w dla św<br>oisane do<br>nem umo | godne z p<br>chodzi świ<br>gu 1a uzu<br>(minus) -<br>ikowana,<br>,<br>a z przelic<br>iadczenia<br>o rozliczer<br>wy, | Janem umc<br>iadczenie (,<br>pełniony o<br>dopisana<br><b>"P"</b> - dop<br>zenia mech<br>(krotność<br>ź, | wy.<br>JGP oznacza I<br>kod grupy JG<br>pozycja odrzu<br>isana pozycja<br>nanizmem oso<br>* waga * (tar | katalog J<br>IP).<br>Jicona pra<br>Jijest ws<br>bodni.<br>Vyfa + ta | a, pozostałe to ka<br>zez gruper lokalny,<br>kazana przez grup<br>ryfa dod.)). | italogi 1b,<br>"+" (plus<br>er lokalny | 1c, 1d itd).<br>s) - gruper loka<br>jako poprawna | lny wskazu | je, że taka gr | upa   |

Kolumna: "Poprawne" informuje użytkownika, czy wyznaczona grupa znajduje się w posiadanym przez użytkownika planie umowy. Puste pole w kolumnie: Poprawne oznacza ze zaewidencjonowane dane spełniają warunki grupy, jednakże świadczenie to nie występuje w planie umowy użytkownika.

 Użytkownik wybiera grupę świadczenia, za pomocą którego chce rozliczyć wizytę poprzez "dwu-klik". Operacja ta spowoduje automatyczne przejście do danych pozycji rozliczeniowej i wypełnienie wymaganych pól.

| ≥ń: ∗  | 12.1030.001.02 ··· ŚWIADCZENIA W ZAKRESIE ENDOKRYNOLOGII                                                                                                    |                                  |
|--------|----------------------------------------------------------------------------------------------------|----------------------------------|
| ie: *  | 5.30.00.0000001 ···· W01 ŚWIADCZENIE POHOSPITALIZACYJNE                                                                                                    |                                  |
| ik: *  | 1 Waga: 1 Współczynnik:                                                                                                    | Świadczenie <u>Nie</u>           |
| ıy: *  | Sposób rozliczenia: Pełne rozliczenie (100%)                                                                                                    | •                                |
| na: *  | 1 Kr. rozliczeniowa: 1 Dopłata: Liczba wyk. jedn.:                                                                                                    | 4 Koszt:                         |
| ące do | relizacji świadczenia                                                                                                    |                                  |
| nia:   | J - Pacjenci ubezpieczeni z wyłączeniem koordynacji 🗾 Ubezpieczycieł: 05                                                                                                    | - Łódzki Oddział Narodowego Fur🗾 |
| UE:    |                                                                                                    | Status osoby: 🗾 📩                |
| za:    | ··· Sygnatura pisma zgody:                                                                                                    | Typ zgody:                       |
| cy:    | ··· Identyfikacja dodatkowej<br>dokumentacii:                                                                                                    |                                  |
| natolo | gia 2. Hemodializa 3. Dane dodatkowe świadczenia POZ 4. Rozliczenia z tytułu OC 5. Wartość (taryfy JGP)                                                                                                    |                                  |
| Nr t   | ersji grupera: AOS.1.1<br>Wartości podstawowe<br>a dodatkowa: 0<br>Suma taryf: 4<br>4<br>3<br>MOS.1.1<br>Wartości po przemnożeniu<br>Wartości po przemnożeniu<br>Wartości po przemnożeniu<br>Wartości po przemnożeniu<br>Wartości po przemnożeniu<br>Wyznacz taryfą<br>Wyznacz taryfą |                                  |
|        | Zmodyfikował:                                                                                                    | Zatwierdź (F9) 🛛 🐼 Anuluj        |

Zostaną uzupełnionie informacje odnośnie grupera, których podstawą jest załącznik 5a do zarządzenia Nr 29/2011/DSOZ Prezesa Narodowego Funduszu Zdrowia z dnia 14 czerwca 2011r.

5. Wybrać przycisk: Zatwierdź, który spowoduje dodanie pozycji rozliczeniowej do wizyty

6. Wybrać przycisk: "Zatwierdź i czyść" dla wizyty, który spowoduje zapisanie całej wizyty i przygotowanie okna "Uzupełnianie Świadczeń" do ewidencji kolejnego pacjenta.

| Nr ś <u>w</u> iadcz.: |                                    | Pacjent:                 | * PESEL    |            | •••                 |                      |        | Wizyta:  | Wybierz                  | ×       |                 |                    |              |
|-----------------------|------------------------------------|--------------------------|------------|------------|---------------------|----------------------|--------|----------|--------------------------|---------|-----------------|--------------------|--------------|
| Rozpozn.: *           |                                    | Rodzaj<br>danych:        | C recept   | a 🧿 skiero | iwanie 🕫 realizacja | Przyjęcie: Bez skier | owania | Tryb Pla | nowe bez skie            | -       |                 |                    |              |
| 1. Realizacja         | 2. Skierowanie                     | 3. Rozliczanie świadczeń | 4. Dane te | echniczne  |                     |                      |        |          |                          |         |                 |                    |              |
| Pozycje rozlic        | zeniowe ———                        |                          |            |            |                     |                      |        |          | <i>a</i>                 |         |                 |                    |              |
| Stomatolo             | ogia Weryfika                      | cja wizyty               |            |            |                     |                      |        |          | Wyznacz                  | JGP N   | lowa pozycja    | Dane pozycji       | Usuń pozycję |
| Id. rozliczen         | ia Id. rozliczenia<br>korygowanego | Numer umowy              | Rok        | Miesiąc    | Produkt             | Świadczenie          | Wyr.   | Krotność | Liczba wyk.<br>jednostek | Data od | Data do         | Status rozliczenia | -            |
| Þ                     |                                    |                          |            |            |                     |                      |        |          |                          |         |                 |                    |              |
|                       |                                    |                          |            |            |                     |                      |        |          |                          |         |                 |                    |              |
|                       |                                    |                          |            |            |                     |                      |        |          |                          |         |                 |                    |              |
|                       |                                    |                          |            |            |                     |                      |        |          |                          |         |                 |                    |              |
|                       |                                    |                          |            |            |                     |                      |        |          |                          |         |                 |                    |              |
|                       |                                    |                          |            |            |                     |                      |        |          |                          |         |                 |                    |              |
|                       |                                    |                          |            |            |                     |                      |        |          |                          |         |                 |                    |              |
|                       |                                    |                          |            |            |                     |                      |        |          |                          |         |                 |                    |              |
|                       |                                    |                          |            |            |                     |                      |        |          |                          |         |                 |                    |              |
|                       |                                    |                          |            |            |                     |                      |        |          |                          |         |                 |                    |              |
|                       |                                    |                          |            |            |                     |                      |        |          |                          |         |                 |                    |              |
|                       |                                    |                          |            |            |                     |                      |        |          |                          |         |                 |                    |              |
|                       |                                    |                          |            |            |                     |                      |        |          |                          |         |                 |                    |              |
|                       |                                    |                          |            |            |                     |                      |        |          |                          |         |                 |                    |              |
| Suma jednos           | tek:                               |                          |            |            |                     |                      |        |          | 0                        |         |                 |                    |              |
|                       |                                    |                          |            |            |                     |                      |        |          |                          | 6       |                 | 3                  | ×            |
|                       |                                    |                          |            |            |                     |                      |        |          |                          | 🦋 Zat   | twierdź i czyść | Zatwierdź (F9)     | 💥 Anuluj     |

- III. Mechanizm trzy. Wykorzystywanie przycisku: Nowa Pozycja.
- 1. Użytkownik dokonuje ewidencji danych poprzez wypełnienie zakładki nr 1. Realizacja

| Rozpozn.: *                | •••              | Rodzaj<br>danych:        | C recepta     | C skierowa | nie 🖲 realizac | ja Przy  | vjęcie: Bez skierow | /ania    | Tryb * przyj.: | Planowe bez skie |
|----------------------------|------------------|--------------------------|---------------|------------|----------------|----------|---------------------|----------|----------------|------------------|
| <u>1</u> . Realizacja      | 2. Skierowanie   | 3. Rozliczanie świadczeń | 4. Dane techn | iczne      |                |          |                     |          |                |                  |
| 1.1. Dane podsta           | wowe 1.2. POZ    | 1.3. Ratownictwo medyczn | e             |            |                |          |                     |          |                |                  |
| Dane realizacji —          |                  |                          |               |            |                |          |                     |          |                | tuisco jucio     |
| <u>D</u> ata realizacji od | * 2011-09-08 09: | 52 🗾 do: * 2011-09-08    | <u> </u>      |            |                |          | dni:                | 1        |                | Czy eksport 🔽    |
| <u>R</u> ealizujący: * ID  |                  |                          | Wizyta:       | *          | Specjalistyc:  | zna 💌    |                     |          |                |                  |
| Komórka *<br>realizująca:  |                  |                          | Kod świado    | czenia: *  | •••            |          |                     |          |                |                  |
| <u>S</u> esja:             | •••              |                          | Podtyp św     | iadczenia: |                |          | <b>_</b>            | Wersja:  | rozp. MZ 20    | ).06.2008 🗾      |
| Upraw. dod.:               |                  |                          | Uprawnien     | nie:       |                |          |                     |          |                | <b>_</b>         |
| 1. Procedury               | 2. Rozpoznania   |                          |               |            |                |          |                     |          |                |                  |
| 🖹 Kod procedury            |                  | Nazwa                    |               |            | Edycja         | Krotność | Data wykonania      | Data zal | kończenia 📥    | Dodaj            |
| Þ                          |                  |                          |               |            |                |          |                     |          |                | Usuń             |
|                            |                  |                          |               |            |                |          |                     |          |                | Edycja: V 💌      |
|                            |                  |                          |               |            |                |          |                     |          |                | Archiwalpe       |
|                            |                  |                          |               |            |                |          |                     |          |                |                  |
|                            |                  |                          |               |            |                |          |                     |          |                |                  |
|                            |                  |                          |               |            |                |          |                     |          |                |                  |
|                            |                  |                          |               |            |                |          |                     |          |                |                  |
|                            |                  |                          |               |            |                |          |                     |          |                |                  |
|                            |                  |                          |               |            |                |          |                     |          |                |                  |
|                            |                  |                          |               |            |                |          |                     |          | <b>•</b>       |                  |
| •                          |                  |                          |               |            |                |          |                     |          |                |                  |

Dane te powinny być ewidencjonowane zgodnie z załącznikiem nr 7 do zarządzenia nr 29/2011/DSOZ Prezesa Narodowego Funduszu zdrowia z dnia 14 czerwca 2011  Użytkownik przechodzi do zakładki nr 3. Rozliczanie świadczeń i wybiera przycisk: Nowa pozycja . Dokonuje ewidencji danych poprzez określenie: Produktu Kontraktowego, wybranie produkty jednostkowego określającego grupę do rozliczenia.

| 1     | -               |                                             |                |                      | Wag       |
|-------|-----------------|---------------------------------------------|----------------|----------------------|-----------|
| Świ   | adczenia 2011/0 | 7, prod. 02.1030.001.02, wyr. 1, umowa      |                |                      | ×         |
| od lu | b nazwa:        | Tylko aktualne                              |                |                      | 3         |
| 2     | Kod             | Nazwa                                       | Waga<br>efekt. | Schemat<br>krotności | Schemat 🔺 |
| 5.0   | 5.00.0000050    | UROFLOMETRIA CEWKOWA                        | 6              | К1                   | Р         |
| 5.06  | 5.00.0000721    | BADANIE URODYNAMICZNE KOMPLEKSOWE Z PROFILO | 45             | К1                   | Р         |
| 5.30  | 0.00.0000001    | W01 ŚWIADCZENIE POHOSPITALIZACYJNE          | 1              | К1                   | P         |
| 5.30  | 0.00.0000011    | W11 ŚWIADCZENIE SPECJALISTYCZNE 1-GO TYPU   | 1              | К1                   | P         |
| 5.30  | 0.00.0000012    | W12 ŚWIADCZENIE SPECJALISTYCZNE 2-GO TYPU   | 1              | К1                   | P         |
| 5.3   | 0.00.0000013    | W13 ŚWIADCZENIE SPECJALISTYCZNE 3-GO TYPU   | 1              | К1                   | Р         |
| 5.30  | 0.00.0000014    | W14 ŚWIADCZENIE SPECJALISTYCZNE 4-GO TYPU   | 1              | К1                   | P         |
| 5.30  | 0.00.0000021    | W21 ŚWIADCZENIE KOMPLEKSOWE 1-GO TYPU       | 1              | К1                   | P         |
| 5.30  | 0.00.0000022    | W22 ŚWIADCZENIE KOMPLEKSOWE 2-GO TYPU       | 1              | К1                   | P         |
| 5.30  | 0.00.0000023    | W23 ŚWIADCZENIE KOMPLEKSOWE 3-GO TYPU       | 1              | К1                   | P         |
| 5.30  | 0.00.0000024    | W24 ŚWIADCZENIE KOMPLEKSOWE 4-GO TYPU       | 1              | К1                   | P         |
| 5.30  | 0.00.0000031    | W31 PORADA UDZIELANA W MIEJSCU POBYTU ŚWIAD | 1              | К1                   | Р         |
| 5.3   | 1.00.0000001    | Z01 ŚWIADCZENIA ZABIEGOWE - GRUPA 1         | 1              | К1                   | Р         |
| 5.3   | 1.00.0000002    | Z02 ŚWIADCZENIA ZABIEGOWE - GRUPA 2         | 1              | К1                   | Р         |
| 5.3   | 1.00.0000003    | Z03 ŚWIADCZENIA ZABIEGOWE - GRUPA 3         | 1              | К1                   | Р         |
| 5.3   | 1.00.0000017    | Z17 ŚWIADCZENIA ZABIEGOWE - GRUPA 17        | 1              | К1                   | P         |
| 5.3   | 1.00.0000018    | Z18 ŚWIADCZENIA ZABIEGOWE - GRUPA 18        | 1              | К1                   | P         |
| 5.3   | 1.00.0000025    | Z25 ŚWIADCZENIA ZABIEGOWE - GRUPA 25        | 1              | К1                   | P         |
|       |                 |                                             |                |                      |           |

3. Aplikacja automatycznie uzupełni pola definiujące Taryfę JGP na podstawie zaczytanego pliku parametryzującego i umowy.

| 102.1030.001.02 ···· ŚWIADCZENIA W ZAKRESIE ENDOKRYNOLOGII                                                                                 |                                                  |
|----------------------------------------------------------------------------------------------------|--------------------------------------------------|
| ie: * 5.30.00.0000001 ··· W01 ŚWIADCZENIE POHOSPITALIZACYJNE                                                                               |                                                  |
| Waga: 1 ₩spółczynnik:                                                                                                    | Świadczenie Nie 🗾                                |
| y; * Sposób rozliczenia: Pełne rozliczenie (100%)                                                                                          | <u> </u>                                         |
| na: * 1 Kr. rozliczeniowa: 1 Dopłata: Liczba wy                                                                                            | rk. jedn.: 4 Koszt:                              |
| ące do relizacji świadczenia                                                                                                    |                                                  |
| nia: U - Pacjenci ubezpieczeni z wyłączeniem koordynacji 🗾 Ube:                                                                            | zpieczyciel: 05 - Łódzki Oddział Narodowego Fur🗾 |
| UE: ···                                                                                                    | Status osoby:                                    |
| za: Sygnatura pisma zgody:                                                                                                    | Typ zgody:                                       |
| cy: Identyfikacja d<br>dok                                                                                                    | lodatkowej<br>kumentacii:                        |
| natologia 2. Hemodializa 3. Dane dodatkowe świadczenia POZ 4. Rozliczenia z tytułu OC 5. Wartość (taryfy JGP)                              |                                                  |
| Nr wersji grupera:       AOS.1.1         Wartości podstawowe       1         Taryfa:       4         O       0         Suma taryf:       4 |                                                  |
| Zmodyfikował:                                                                                                    | Zatwierdź (F9) 🐼 Anuluj                          |

Jeśli użytkownik nie chce korzystać z przycisku: Wyznacz taryfę może sam dokonać wpisania taryfy poprzez określenie pól: Nr wersji grupera, Taryfa, Taryfa Dodatkowa.

| Miejsce realizacji:                               | i: PORADNIA ENDOKRYNOLOGICZNA                                                                                                    |                                |
|---------------------------------------------------|----------------------------------------------------------------------------------------------------|--------------------------------|
| <u>Zakres świadczeń:</u><br>(produkt kontraktowy) | i: * 02.1030.001.02 ···· ŚWIADCZENIA W ZAKRESIE ENDOKRYNOLOGII                                                                               |                                |
| Ś <u>w</u> iadczenie:<br>(produkt jednostkowy)    | * <mark>5.30.00.0000022 ····</mark> W22 ŚWIADCZENIE KOMPLEKSOWE 2-GO TYPU                                                                    |                                |
| Wyróżnik:                                         | c * 1 Waga: 1                                                                                                    | Współczynnik:                  |
| Numer <u>u</u> mowy:                              | r: * Sposób rozliczenia: Pełne rozliczenie (100%)                                                                                            |                                |
| <u>K</u> rotność faktyczna                        | a: * 1 Kr. rozliczeniowa: 1 Dopłata:                                                                                                    | Liczb                          |
| Dokumenty upoważniając                            | ce do relizacji świadczenia                                                                                                    |                                |
| Podstawa ubezpieczenia                            | a: U - Pacjenci ubezpieczeni z wyłączeniem koordynacji                                                                                       | ~                              |
| Dokument UE                                       | E:                                                                                                    |                                |
| Decyzja wójta/burmistrza                          | a:                                                                                                    | <u>S</u> ygnatura<br>pisma zgo |
| Dokument uprawniający                             | y                                                                                                    | Identyfika                     |
| <u>1</u> . Umiejscowienie i stoma                 | atologia <u>2</u> . Hemodializa <u>3</u> . Dane dodatkowe świadczenia POZ <u>4</u> . Rozliczenia z tytułu OC <u>5</u> . Wartość (taryfy JGP) |                                |
| [                                                 | Nr wersji grupera:          Wartości podstawowe       Wartości po przemnożeniu         Wartości podstawowe       Wartości po przemnożeniu    |                                |
| 1                                                 | Taryfa dodatkowa:                                                                                                    |                                |

Wypełnia pola:

- a) Nr wersji grupera: wartość dla obowiązującego grupera to: AOS.1.1
- b) Taryfa: wartość uzupełniania na postawie załącznika 5a do zarządzenia Nr 29/2011/DSOZ Prezesa Narodowego Funduszu Zdrowia z dnia 14 czerwca 2011r, jest to wartość w kolumnie: Wartość punktowa.

Dla powyższego przykładu wybrano grupę W22 co oznacza ze w polu: Taryfa należy wpisać: 14,5

|   | lp. | Kod<br>grupy | Kod produktu    | Nazwa grupy systemu Jednorodnych Grup<br>Pacjentów realizowanych w trybie<br>ambulatoryjnym | Wartość<br>punktowa | swiadrzenia w zakresia chorob matabolicznych | świadczenia w zakresie alergologii | świadczenia w zakresie alergologii dla dzieci | świadczenia w zakresie diabetologii | świadczenia w zakresie diabetologii dla dzieci | świadczenia w zakresie endokrynologii | świadczenia w zakresie endokrynologii dla dzieci | świadczenia w zakresie gastroenterologii | świadczenia w zakresie gastroenterologii dla dzieci | świadczenia w zakresie geriatrii | świadczenia w zakresie hematologii | świadczenia w zakresie onkologii i hematologii dziecię | świadczenia w zakresie immunologii | świadczenia w zakresie kardiologii |
|---|-----|--------------|-----------------|---------------------------------------------------------------------------------------------|---------------------|----------------------------------------------|------------------------------------|-----------------------------------------------|-------------------------------------|------------------------------------------------|---------------------------------------|--------------------------------------------------|------------------------------------------|-----------------------------------------------------|----------------------------------|------------------------------------|--------------------------------------------------------|------------------------------------|------------------------------------|
|   | 1.  | 2.           | 3.              | 4.                                                                                          | 5.                  | 6                                            | 7.                                 | 8.                                            | 9.                                  | 10.                                            | 11.                                   | 12                                               | 13.                                      | 14.                                                 | 15.                              | 16.                                | 17.                                                    | 18.                                | 19.                                |
|   | 1   | W01          | 5.30.00.0000001 | W01 Świadczenie pohospitalizacyjne                                                          | 4,0                 | x                                            | x                                  | x                                             | х                                   | х                                              | х                                     | х                                                | х                                        | х                                                   | x                                | x                                  | х                                                      | х                                  | х                                  |
|   | 2   | W11          | 5.30.00.0000011 | W11 Świadczenie specjalistyczne 1-<br>go typu                                               | 3,5                 | ×                                            | x                                  | x                                             | х                                   | х                                              | x                                     | х                                                | x                                        | x                                                   | x                                | x                                  | х                                                      | х                                  | х                                  |
|   | 3   | W12          | 5.30.00.0000012 | W12 Świadczenie specjalistyczne 2-<br>go typu                                               | 7,0                 | x                                            | x                                  | x                                             | x                                   | x                                              | x                                     | x                                                | x                                        | x                                                   | x                                | x                                  | x                                                      | x                                  | x                                  |
|   | 4   | W13          | 5.30.00.0000013 | W13 Świadczenie specjalistyczne 3-<br>go typu                                               | 13,0                | x                                            | x                                  | x                                             | x                                   | x                                              | x                                     | х                                                | x                                        | x                                                   | x                                | x                                  | x                                                      | x                                  | x                                  |
|   | 5   | W14          | 5.30.00.0000014 | W14 Świadczenie specjalistyczne 4-<br>go typu                                               | 17,0                | x                                            | х                                  | x                                             | x                                   | х                                              | x                                     | х                                                | x                                        | x                                                   | х                                | x                                  | x                                                      | x                                  | x                                  |
|   | 6   | W21          | 5.30.00.0000021 | W21 Świadczenie kompleksowe 1-go<br>typu                                                    | 6,0                 | x                                            | x                                  | x                                             | x                                   | х                                              | х                                     | х                                                | х                                        | x                                                   | x                                | x                                  | х                                                      | х                                  | х                                  |
|   | 7   | W22          | 5.30.00.0000022 | W22 Świadczenie kompleksowe 2-go<br>typu                                                    | 14,5                | x                                            | х                                  | х                                             | x                                   | x                                              | x                                     | x                                                | x                                        | x                                                   | x                                | x                                  | x                                                      | x                                  | x                                  |
| ١ |     |              |                 |                                                                                             |                     | -                                            |                                    |                                               |                                     |                                                |                                       |                                                  |                                          |                                                     |                                  |                                    |                                                        |                                    |                                    |

- 4. Wybrać przycisk: Zatwierdź, który spowoduje dodanie pozycji rozliczeniowej do wizyty
- 5. Wybrać przycisk: "Zatwierdź i czyść" lub "Zatwierdź i wyjdź", który dla wizyty spowoduje zapisanie całej wizyty.

## !!!Uwaga!!!

Dodawanie pozycji rozliczeniowych poprzez przycisk: Nowa pozycja i nie wypełnienie pól: Nr wersji grupera, Taryfa, Taryfa dodatkowa lub wypełnienie pól: Nr wersji grupera, Taryfa, Taryfa dodatkowa niezgodnie z załącznikiem 5a do zarządzenia Nr 29/2011/DSOZ Prezesa Narodowego Funduszu Zdrowia z dnia 14 czerwca 2011r spowoduje, iż wysyłka takich świadczeń do systemu OWNFZ zostanie zwrócona z komunikatem:

<problem waga="B" kod="2040483" opis="Błąd określenia grupy JGP. Kod:8 Nieprawidłowa taryfa dla produktu jednostkowego x.xx.xx.xxxxxx w rozliczeniu xx/xx/xx do xx/xx/xx.

W przypadku otrzymania powyższego komunikatu błędu należy sprawdzić dane wpisane w pola: Nr wersji grupera, Taryfa, Taryfa dodatkowa w zakładce: Wartość (taryfa JGP) dla pozycji rozliczeniowej.